SPSS Statistics 30.0 for Windows サイトライセンスによる SPSS インストールマニュアル

## インストールプログラム入手

- 空内ネットワークに接続された PC で Web ブラウザを起動し、 アドレスバーに https://www.u.tsukuba.ac.jp/SOFT/SPSS2/ と 入力します.「Windows (ISSCAS30\_0.0\_MW\_ML.exe)」をクリックして ダウンロードしてください.
- ★ 学外の場合は学術情報メディアセンターが提供している VPN サービス を利用して学内ネットワークに接続してください.

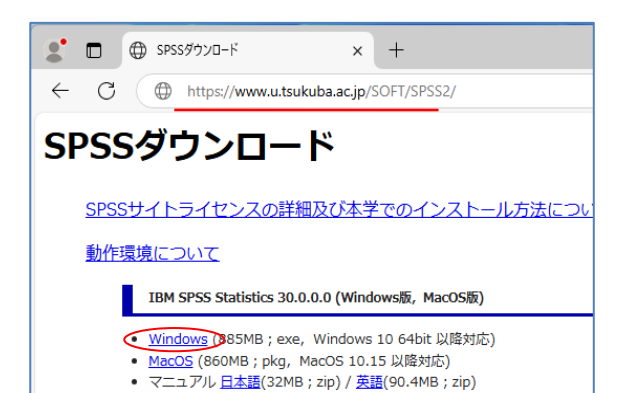

インストールの実行

ダウンロードした exe ファイルを<mark>右クリックし</mark> <mark>[管理者として実行]をクリック</mark>します.

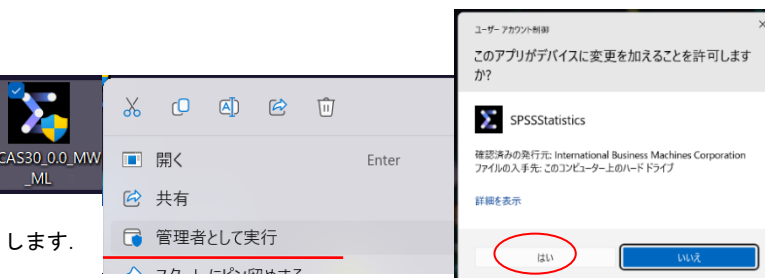

ユーザーアカウント制御画面が表示される場合は「はい」をクリックします.

- 1. インストールウィザードが起動します.「次へ」をクリックしてください.
- 2. 使用許諾契約 が表示されます. 確認の上"使用条件の条項に同意します"を選択し、「次へ」をクリックします.
- 3. インストール先のフォルダを指定する画面が表示されます. そのままでよければ「次へ」をクリックしてください.

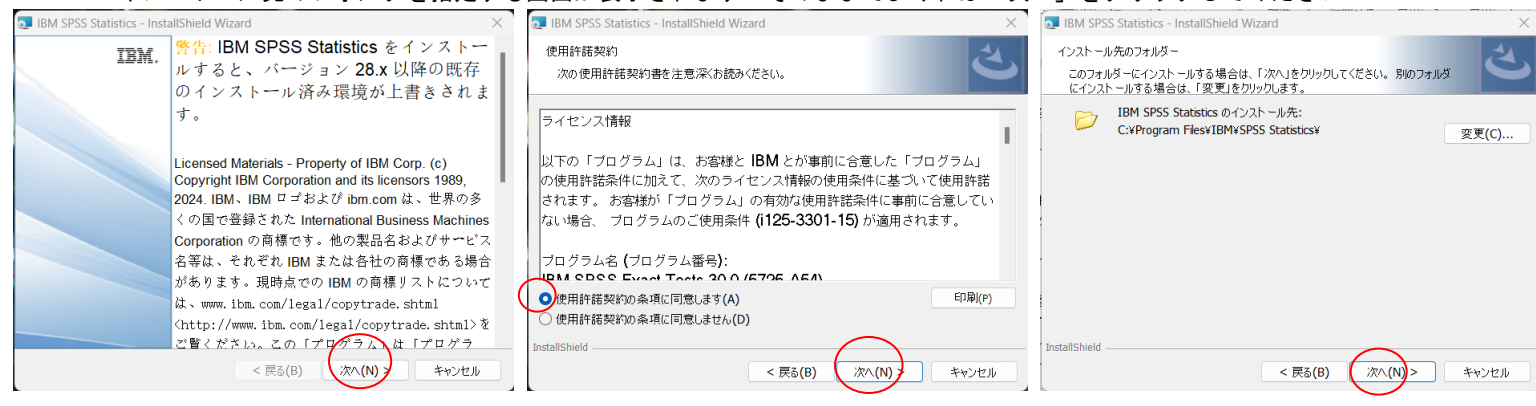

- インストール内容に変更がなければ「インストール」をクリックしてください.ファイルのコピーが始まります。しばらくそのままで待ってください。
- インストール完了画面が表示されます。"プログラムの起動"に<u>チェックをつけたまま</u>にして「完了」をクリックします(続けてライセンス認証を行います)。

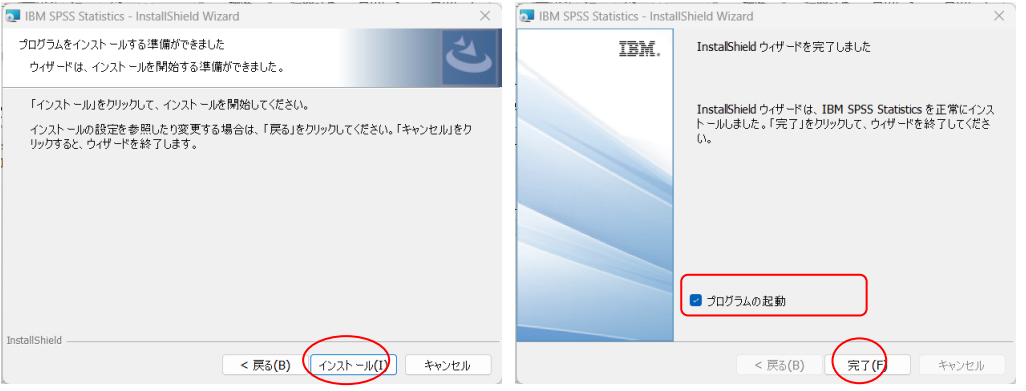

ライセンス認証(ライセンスマネージャ名の設定)

- [IBM SPSS Statistics のアクティブ化]画面が表示されます。
   「ライセンス ウィザードの起動」をクリックしてください。
- [製品の認証]が表示されます. "同時ユーザライセンス"を選択し「次へ」をクリックします.
- "ライセンスマネージャーサーバー名または IP アドレス"に 「spss. u. tsukuba. ac. jp」と入力して「次へ」をクリックします.
- 9. ライセンス交付の完了画面が表示されます.「終了」をクリックします.

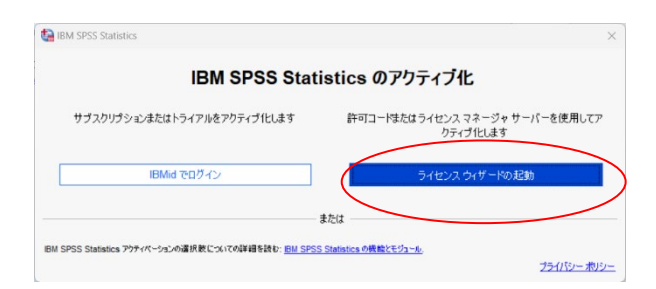

| IBM SPSS Statistics ライセンス交付 − □ ×                                                                                                | IBM SPSS Statistics ライセンス交付                                                     | - 0 X                                                                         | IBM SPSS Statistics ライセンス交付                                                                                                    |                                                                                                    |                                                                                                    | - 0                                                                                                    |
|----------------------------------------------------------------------------------------------------|---------------------------------------------------------------------------------|-------------------------------------------------------------------------------|----------------------------------------------------------------------------------------------------|----------------------------------------------------------------------------------------------------|----------------------------------------------------------------------------------------------------|----------------------------------------------------------------------------------------------------|
| 制 二 () (27 * 27 * 2                                                                                                    | うイヤ・クマネージャー                                                                     |                                                                               | うけかけ交付の実了                                                                                                    |                                                                                                    |                                                                                                    |                                                                                                    |
| 2000/798542<br>↓ 打ついてれたを選択してだない、<br>● 料可し、サーライビング(20)(第一の発送を購入しました。)<br>形形がありためを記録コードやたらデビンパスーでも入れまたがに定められます。                    | ライセンスマネージャーサーバーからのライセンスによる IBM S<br>または IP アドレスを下に入力してください。                     | PSS Statistics の実行が選択されています。 ライセンス マネージャー サーバー名                               | プロイススロッカー)<br>ライビッル。次原品を輸出たきに外的なDraffe、<br>IBM SPSS Statistics (ドインストール)のライセンス構成CiProgram Files/IBMSPSS Statistics                                                                                                    |                                                                                                    |                                                                                                    |                                                                                                    |
| ユー地団<br>● ① ローザークドンスE)(会社で製品を構入し、管理者が立つとコージをまたは P 7代・スを通知スました)、<br>このマンシのロックコード 422697<br>D:グニードは<br>度けつイビンスの表示<br>(アヘス) (ホッンエル) | デ化ビスマネージャーサーバー名表は P アルス<br>与955 よびめんたみ a jp<br>重 - 5イビスマネージャーサーバー名中 P アルスが干明5番台 | 4. システム管理者に対称っ合わせべたい、該当する情俗が管理者から得るれます。<br>( 王氏)<br>( 王氏)<br>( 二氏人)<br>キャンセル) | Bit     1200 - BM SPSS Statistics     1203 - BM SPSS Advanced Statistic     1213 - BM SPSS Advanced Statistic     1213 - BM SPSS Data Preparation     1229 - BM SPSS Statistics Beare     1211 - BM SPSS Statistics Beare | 9イセンスの状態           ネットワーク Icenses パージェン: 30.           cs: 3 ネットワーク Icenses パージェン: 30.           ネットワーク Icenses パージェン: 30.           ネットワーク Icenses パージェン: 30.           ネットワーク Icenses パージェン: 30. | 村的期間           1         31-Mar-2025           1         31-Mar-2025           1         31-Mar-2025           1         31-Mar-2025           1         31-Mar-2025 | Max. simultaneous users 7000<br>Max. simultaneous users 7000<br>Max. simultaneous users 7000<br>Max. simultaneous users 7000<br>Max. simultaneous users 7000 |
| [IBM SPSS Statistics の再起動]@<br>場合は「再起動」をクリックします                                                                                  | 画面が表示される<br>†.                                                                  | teal IBM SPSS Statistics の再起動    新規ライセンスは、次回   今すぐアプリケーションを                   | 回 IBM SPSS Statist<br>正再起動しますか?<br>後にする 再起                                                                                                    | tics を再起動した<br>動                                                                                                    | ときに有                                                                                                    | 文                                                                                                    |

注意:インストール時にネットワークに接続している必要はありませんが、SPSSの起動時・使用時には学内ネットワークに接続し、ライセンスサーバ (spss. u. tsukuba. ac. jp)と通信できる必要があります。学外で使用する際は、VPN サービスを利用して学内ネットワークに接続してください。 (学生宿舎は 2017 年 3 月から学内ネットワークではなくなりました。学外と同様に VPN サービスを利用してください)

問合せ先:学術情報メディアセンター

accc-software@cc.tsukuba.ac.jp

## SPSS コミュータライセンスの利用

SPSS の起動には学内ネットワークへの接続が必要ですが、ライセンスをチェックアウト(借用)することでネットワークに 接続できない場所でも SPSS が使えるようになります. \*借用は学内ネットワークに接続した状態で設定します

|                                                                                                    |                             | 🍓 無題1 [データセット0] -                     | IBM SPSS St    | atistics データ                                                                                                    | エディタ  |                                                                                                    |  |
|----------------------------------------------------------------------------------------------------|-----------------------------|---------------------------------------|----------------|----------------------------------------------------------------------------------------------------|-------|----------------------------------------------------------------------------------------------------|--|
| 1. SPSS を起動します.                                                                                                    | l                           | ファイル(E)                               | 表示(⊻)          | データ( <u>D</u> )                                                                                                    | 変換(工) | <ul> <li>              うイセンスの管理</li></ul>                                                                 |  |
| 「ファイル」メニューか                                                                                                    | ら「ライ                        | 新規作成( <u>N</u> )<br>開 <u>((O</u> )    |                |                                                                                                    | >     | IBM SPSS Statistics                                                                                       |  |
| センスの管理」を選                                                                                                    | 択し                          | データのインボー                              | ト <u>(D)</u>   |                                                                                                    | >     | バージョン300.0.0(172)<br>ライセンスの有効期間: 31-Mar-2025<br>FERENDARE                                                 |  |
| 「Commuter ユーティ                                                                                                    | רידר 🚄                      |                                       | 2000           | Ctd                                                                                                    | W/    | [########]     「ライゼンス クィザードの支援動     【Commuter ユーティリティ ツールの支援動                                             |  |
| ツールの起動」をク                                                                                                    | リックし                        | リボジトリ( <u>R</u> )                     | ·              | Cur                                                                                                    | >     |                                                                                                    |  |
| てください                                                                                                    |                             | ● 印刷プレビュー(⊻                           | )              | Ctd                                                                                                    | P     | スクリプション・パージョンに切り替えます。 アクリケーションを再起動したう、IBMid を使用して IBM SPSS<br>Statistics - Subscription をアウテイプ化することができます。 |  |
|                                                                                                    |                             | 「ようこそ」ダイアロ                            | グ( <u>W</u> )  | Gui                                                                                                    | 12    | Unite 2000 Hitter Actividad                                                                               |  |
|                                                                                                    |                             | 最近使ったデータ                              | (Y)            |                                                                                                    | >     |                                                                                                    |  |
|                                                                                                    |                             | 最近使ったファイ)                             | ↓( <u>E</u> )  |                                                                                                    | >     |                                                                                                    |  |
|                                                                                                    |                             | ライセンスの管理                              | (N)            |                                                                                                    |       |                                                                                                    |  |
|                                                                                                    |                             | 終了(凶)                                 |                |                                                                                                    |       |                                                                                                    |  |
|                                                                                                    |                             | ライセンスの管理(N)                           |                |                                                                                                    |       |                                                                                                    |  |
| <ol> <li>Commuter ユーティリティ画面が表示されます.</li> <li>使用しているバージョンと同じ「IBM SPSS Statistics…」を選択して<br/>「チェックアウト」をクリックする.借り出しに成功すると文字列の先<br/>頭に赤いチェックマークが付くので「終了」をクリックする.(既定値で</li> </ol> |                             |                                       | して<br>の先<br>値で | IBM SPSS Statistics (1200) 26.0 (1050 out of 1050 left)           IBM SPSS Statistics (1200) 27.0 (1050 out of 1050 left)           IBM SPSS Statistics (1200) 28.0 (1049 out of 1050 left)           IBM SPSS Statistics (1200) 28.0 (1040 out of 1050 left)           IBM SPSS Statistics (1200) 29.0 (1030 out of 1050 left)           IBM SPSS Statistics (1200) 29.0 (1030 out of 1050 left)           IBM SPSS Statistics (1200) 29.0 (0 out of 0 left)           IBM SPSS Statistics (1200) 29.0 (0 out of 0 left)           IBM SPSS Statistics (1207) 29.0 (0 out of 0 left)           IBM SPSS Statistics (1207) 29.0 (0 out of 0 left)           IBM SPSS Indistics (1207) 29.0 (0 out of 0 left)           IBM SPSS Indistics (1207) 20.0 (0 out of 0 left)           IBM SPSS Indistics (1200) 20.0 (1040 out of 1050 left)           Amos 7 English (9005) 28.0 (1 out of 1 left)           Amos 7 English (9005) 29.0 (2 out of 2 left)           Amos 7 English (9005) 20.0 (2 out of 1 left) |       |                                                                                                    |  |
| は3日間,最大7日間借り出しが可能です.7日間借り出すには,期間                                                                                                    |                             |                                       | 期間             |                                                                                                    |       |                                                                                                    |  |
| 欄を「3」から「7」に変更してから「チェックアウト」を実行すること.)                                                                                                    |                             |                                       | と.)            |                                                                                                    |       |                                                                                                    |  |
|                                                                                                    | tal IBM SPSS Statistics の再起 | 動                                     |                |                                                                                                    | ×     |                                                                                                    |  |
| [再起動]は任意で<br>選んでください                                                                                                    | 新規ライセンスは、<br>今すぐアプリケーシ      | 次回 IBM SPSS Statistics<br>aンを再起動しますか? | 。を再起動した        | ときに有効にな                                                                                                    | ます。   |                                                                                                    |  |
|                                                                                                    |                             | 後にする 再起動                              |                |                                                                                                    |       | 期間(日): 3 チェックア チェックイン 終了                                                                                  |  |

## 参考

借り出し期間はインストールの既定値として7日間に制限されている.以下の方法でクライアント PC の設定を変更すること で最大30日のチェックアウトが可能となる.ただし、この場合でもチェックアウト時に期間の数値を明示的に変更すること.

| 1. インストールディレクトリにある commutelicense.                                                                                                   | ini ファイルを開きます                                                                                                    |   |
|----------------------------------------------------------------------------------------------------|----------------------------------------------------------------------------------------------------|---|
| ex)ローカルディスク(C∶)トProgram Files トIBM・                                                                                                  | •SPSS Statistics                                                                                                    |   |
| 2. CommuterMaxLifeの値を30に書き換えてください                                                                                                    |                                                                                                    | , |
| 3. ファイルを保存してから閉じます                                                                                                    | commutelicense.ini • +                                                                                                    |   |
|                                                                                                    | ファイル 編集 表示                                                                                                    | ٤ |
| 保存できない場合は、<br>commutelicense.iniのプロパティに<br>ある「セキュリティ」タブを確認してください。<br>その PC にログインしているユーザ名で<br>の書き込み権限がないために拒否され<br>ています。そのユーザの書き込みを「許 | [Commuter]<br>DaemonHost=spss.u.tsukuba.ac.jp<br>Organization=IBM<br>CommuterMaxLife=30<br>[Product]<br>VersionMajor=30<br>VersionMinor=0 |   |
| 可」にしてください。                                                                                                    | 行 4、列 19 121 文字 100% Windows (CRLF) UTF-8                                                                                                 |   |
|                                                                                                    | m                                                                                                    |   |